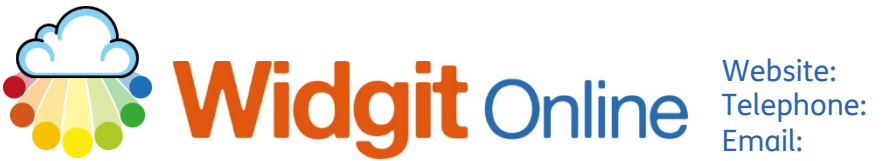

Email:

www.widgit.com/support 01926 333680 support@widgit.com

## **Printing from Widgit Online**

In order to print a Widgit Online document there are several possible methods:

## **From Within the Document**

1. Click the **printer icon** to send the documents to your printer. This will open a printer pop-up, for you to select the settings. The appearance of the pop-up will depend on your printer.

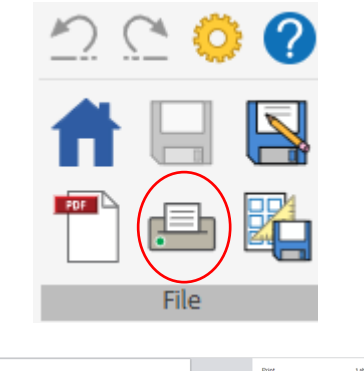

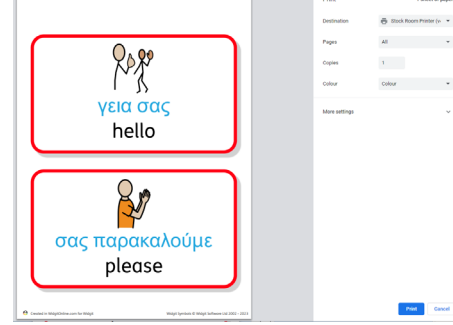

2. Click **Print to PDF**. A pop-up will confirm when the PDF is ready.

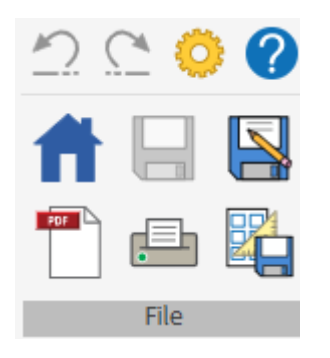

Click **OK** to go back to the document or **View PDF** to see the PDF. You can then send this to your printer, in the same way you would with other PDFs.

## **View PDF**

A PDF version of the document has been created. <u>View PDF</u>

How do I print two-up?

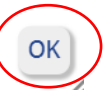

×

## From the Documents List

| Click on the PDF icon - this |            |           |       |        |
|------------------------------|------------|-----------|-------|--------|
| will open a PDF of the       | 🗆 📑 box    | I 60 View | 🔁 PDF | 🖻 SW   |
| document ready to print      | 🗆 📑 Sytest | I 60 View | 🔁 PDF | 🖻 SW   |
| (as in method 2 above).      |            | Y AS BOW  |       | Th Chi |